## QuickCAD® in 1 Page

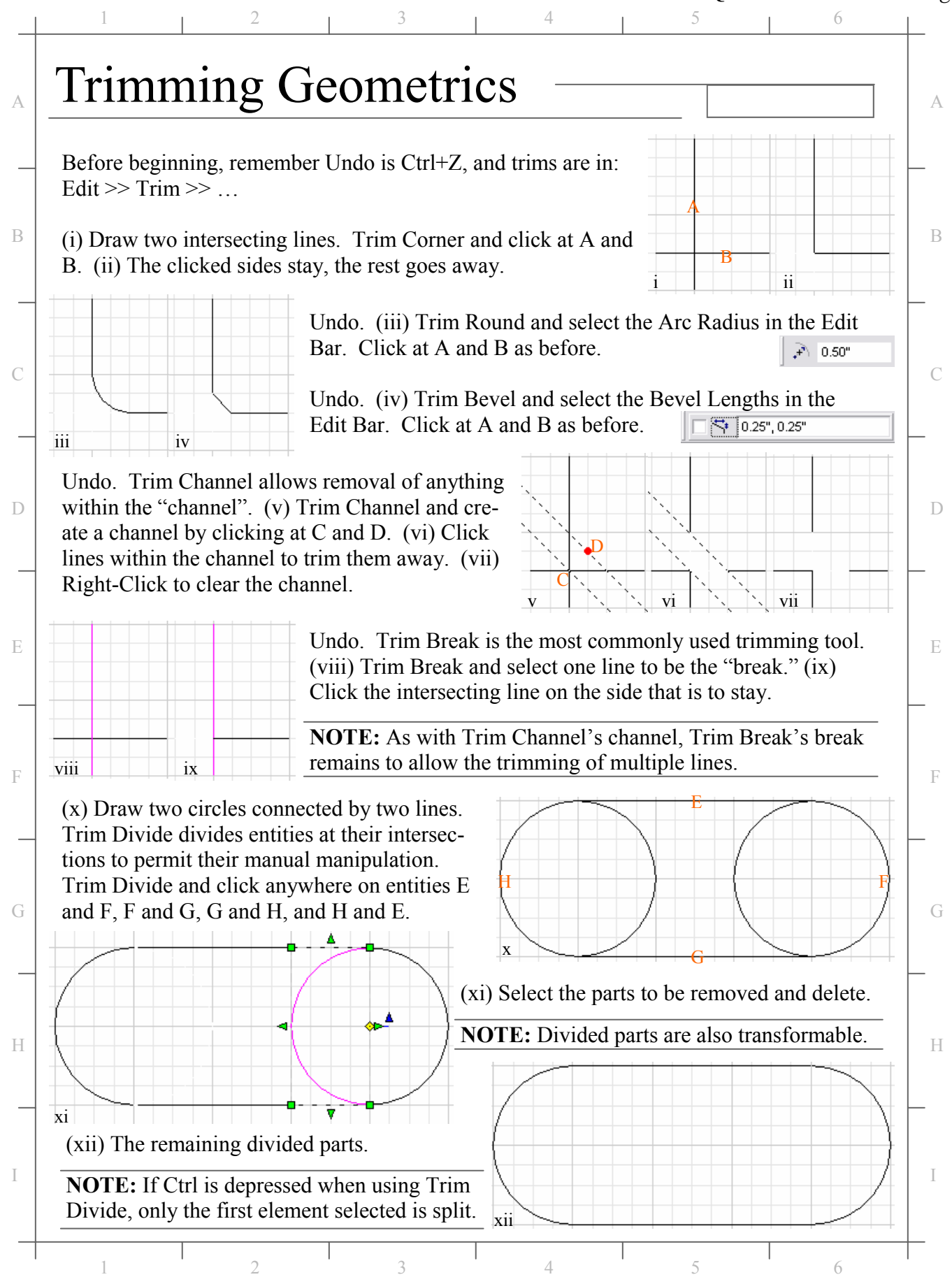

## QuickCAD® in 1 Page

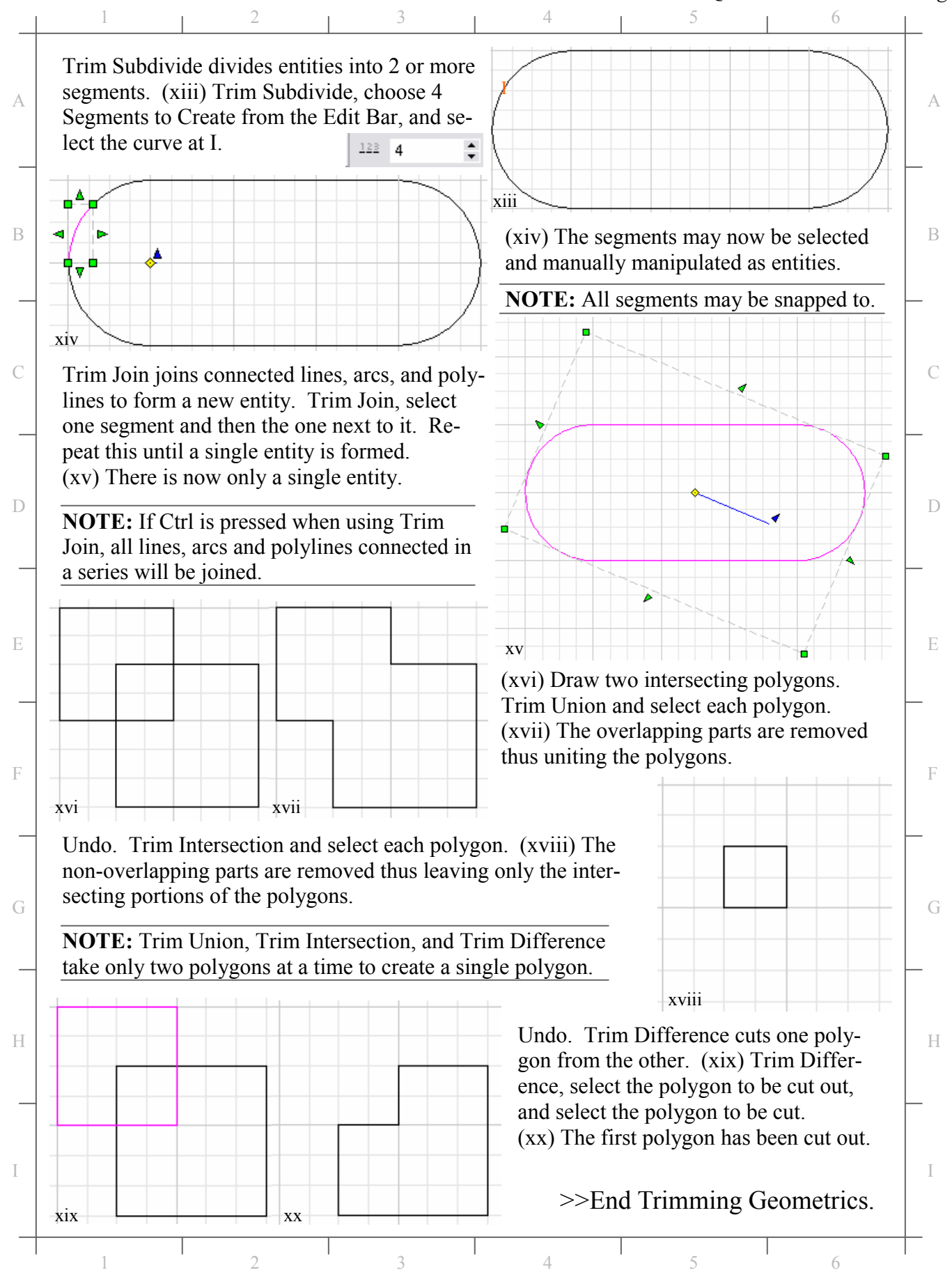